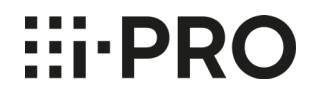

## H.265動画の再生方法について

2022年9月

i-PRO株式会社

## H.265動画の再生方法について

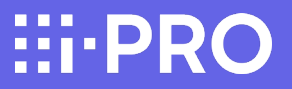

■ はじめに

i-proネットワークカメラのSDメモリーカードに保存されたH.265動画ファイルの再生方法についてご案内します。

■H.265動画の再生方法について

SDメモリーカードに保存されたH.265動画ファイルをPCで再生する場合は、 Windows10またはwindows11に搭載されているメディアプレーヤーをご使用ください。

2017年10月17日から提供開始された「Windows 10 Fall Creators Update(バージョン1709 / RS3)」以降、 再生に必要な「HEVCコーデック」が削除されて以降メディアプレーヤーでの再生ができなくなっています。 (Windows8.1、Windows7に搭載されているメディアプレーヤーでは再生できません。)

Windows10またはwindows11にあらかじめインストールされている「映画&テレビ」ツールを使って、「HEVCコーデック」が インストールされているかどうかを確認することができます。インストールされている場合は、このツールで再生可能です。 確認方法については次ページを参照ください。

※ただし、メディアプレーヤーの動作について、弊社は一切の保証をいたしません。 SDメモリーカードの状態や、Windows Media Playerの状態によって、あるいは低フレームレートでの録画時などは、 動画を再生できない場合があります。

## H.265動画の再生方法について

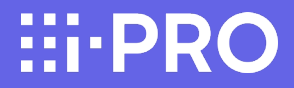

## H.265動画再生に必要な、「HEVCコーデック」の有無を「映画&テレビ」ツールを使って確認する方法

1.H.265形式で録画したファイルをパソコンにコピーし、 そのファイル上で、マウスの右クリックボタンを押し 「プログラムから開く」を選択し、「映画&テレビ」ツール を起動します。

| > カメラ-SD録画 > | H265         |    |                          |               |   |                        |  |
|--------------|--------------|----|--------------------------|---------------|---|------------------------|--|
| A<br>A<br>A  |              |    |                          |               |   |                        |  |
| *            | 185619_L.mp4 |    | 聞く(O)                    |               |   |                        |  |
|              |              |    | デバイス キャスト                | >             |   |                        |  |
|              |              | Ð  | Windows Defender でスキャンする |               |   |                        |  |
|              |              | e  | 共有                       |               |   | 1                      |  |
|              |              |    | ブロクラムから開く(H)             | $\rightarrow$ | _ |                        |  |
|              |              |    | アクセスを許可する(G)             | >             | 0 | Windows Media Player   |  |
|              |              | ۶. | WinMerge                 |               |   | 771                    |  |
|              |              |    | 以前のバージョンの復元(V)           |               |   | 映画&テレビ                 |  |
|              |              |    | 送る(N)                    | >             | â | Microsoft Store の検索(S) |  |
|              |              |    | 切り取り(T)                  |               | _ | 別のノロクラムを選択(C)          |  |
|              |              |    | ⊐Ľ-(C)                   |               |   |                        |  |
|              |              |    | ショートカットの作成(S)            |               |   |                        |  |
|              |              |    | 削除(D)                    |               |   |                        |  |
|              |              |    | 名前の変更(M)                 |               |   |                        |  |
|              |              |    | プロパティ(R)                 |               |   |                        |  |
|              |              | -  |                          |               | 1 |                        |  |
|              |              |    |                          |               |   |                        |  |

2. [HEVC]ーデック]の有無によって、以下のよう に画面が異なります。

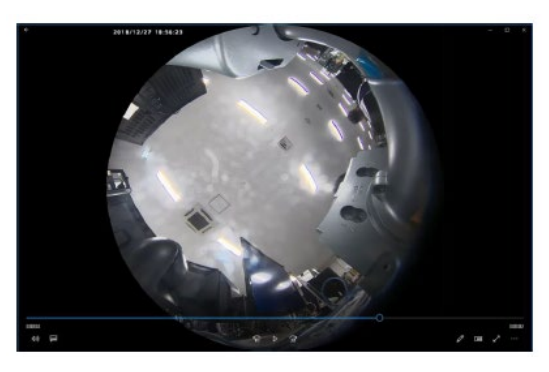

▲HEVCコーデックがインストール済の場合 正常に映像が再生されます。

| ビデオを再生するには、コーデックが必要です                                                                  |         |  |  |  |  |  |  |
|----------------------------------------------------------------------------------------|---------|--|--|--|--|--|--|
| コーデックによって、このアブリで各種ファイルの読み込みや再生を行うことができるように<br>なります。Microsoft ストアでこのコーデックをダウンロードしてください。 |         |  |  |  |  |  |  |
| HEVC ビデオ拡張機能<br>¥120                                                                   |         |  |  |  |  |  |  |
| 入手する                                                                                   | 今はやめておく |  |  |  |  |  |  |

▲HEVCコーデックがインストールされていない場合 上記のような選択画面が表示されます。 HIPRO